## **Managing Purchase Orders**

\*

Managing purchase orders you have placed is an important part of running a medical supply facility. There are two main windows you will use to do this, along with a variety of reports.

## Show outstanding Purchase Order lines....

1/1

Choosing this menu item displays a list of all lines outstanding on all confirmed Purchase Orders.

## Using the find box

In the toolbar there is a field to enter searches. To the left of the field you can choose from the drop down list what to search for.

You can restrict the list displayed to a single supplier, to a single item, or to items whose delivery is expected within a specific number of days.note that the search excludes finalised orders.

Double click on a line to display the Purchase Order containing that line

| 2 Outstanding purchase order lines |     |                                                                                                    |                                      |                                |                                            |              |            |            |         |              |              |                 | × |
|------------------------------------|-----|----------------------------------------------------------------------------------------------------|--------------------------------------|--------------------------------|--------------------------------------------|--------------|------------|------------|---------|--------------|--------------|-----------------|---|
|                                    | Sup | Supplier name or code<br>Item name or code<br>Days to expected delivery is less than                              |                                      | Mint Print                     |                                            |              |            |            |         |              |              |                 |   |
| P                                  | Der |                                                                                                    |                                      |                                | Item Name                                  | Order Confir | Requested  | Expected   | Days to | Adjusted Qty | Qty Received | Qty Outstanding | ^ |
|                                    | 123 | ida                                                                                                    | International Dispensary Asso        | ociation                       | Benzoic acid+Salicylic acid ointment 6%+39 | 06/03/2009   | 04/07/2009 | 04/07/2009 | 0       | 100000       | 5000         | 95000           |   |
|                                    | 123 | ida                                                                                                    | International Dispensary Association |                                | Paracetamol 120mg/Smis syrup (mL)          | 06/03/2009   | 04/07/2009 | 04/07/2009 | 0       | 840000       | 14000        | 826000          |   |
|                                    | 134 | 134 UNICEF UNICEF                                                                                                 |                                      | Measles Rubella diluent        | 25/02/2009                                 | 25/02/2009   | 25/02/2009 | 0          | 1435    | 0            | 1435         |                 |   |
|                                    | 134 | UNICEP                                                                                                    | NDCEF UNICEF                         |                                | BCG diluent                                | 25/02/2009   | 25/02/2009 | 25/02/2009 | 0       | 300          | 0            | 300             |   |
|                                    | 164 | 164 UNICEF UNICEF<br>193 ida International Dispensary Association<br>193 ida International Dispensary Association |                                      | Neasles & Rubella 10 dose vial | 22/04/2009                                 | 21/04/2009   | 21/04/2009 | 0          | 1381    | 1000         | 381          |                 |   |
|                                    | 193 |                                                                                                    |                                      | Aninophylline 100mg tab        | 21/08/2009                                 | 31/12/2009   | 31/12/2009 | 0          | 10000   | 0            | 10000        |                 |   |
|                                    | 193 |                                                                                                    |                                      | Aspirin 300mg tab              | 21/08/2009                                 | 31/12/2009   | 31/12/2009 | 0          | 250000  | 0            | 250000       |                 |   |

On the Navigator's *Suppliers* window, selecting *Show outstanding PO lines* performs the same function.

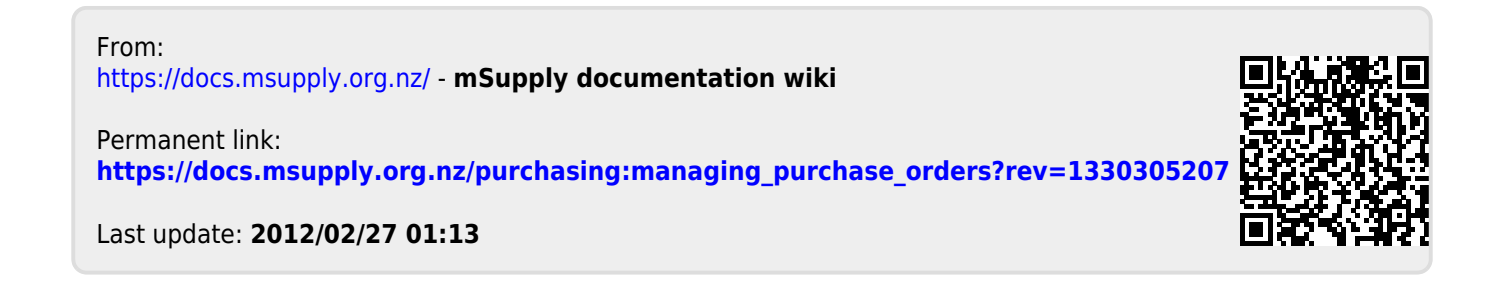